# Export došlých faktur do účetnictví POHODA

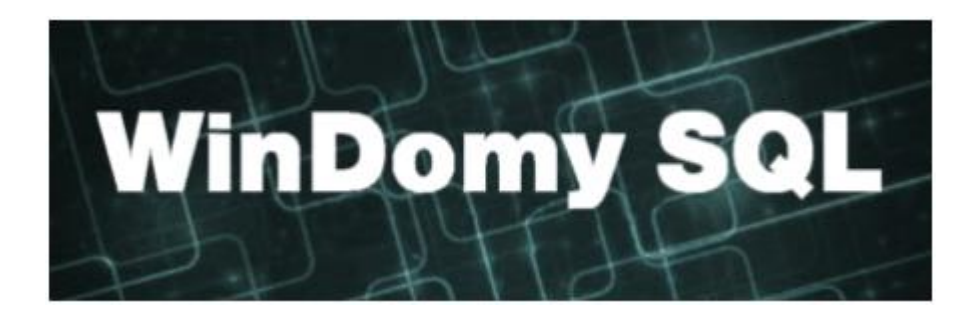

#### Obsah

| Ехр | ort došlých faktur do účetnictví POHODA | 1 |
|-----|-----------------------------------------|---|
| 1.  | Založení exportu                        | 1 |
| 2.  | Spuštění exportu                        | 2 |
| 3.  | Nastavení parametrů exportu             | 2 |

### 1. Založení exportu

 Volba <u>Došlé faktury</u> – tlačítko <u>Export</u>

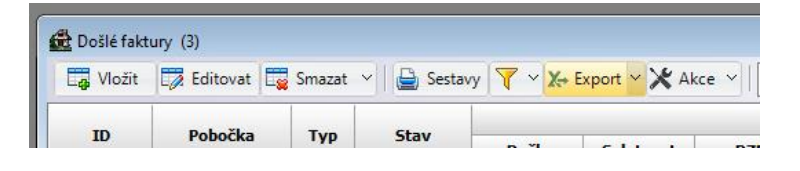

2. Volba Načíst ze souboru

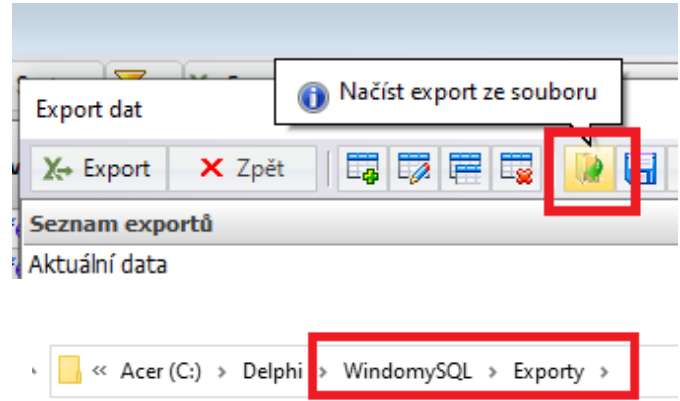

 Vyberte soubor s exportem. Výchozí soubor pro načtení je <u>WindomySQL\Exporty\Export</u> <u>faktur do Pohody.xml</u>

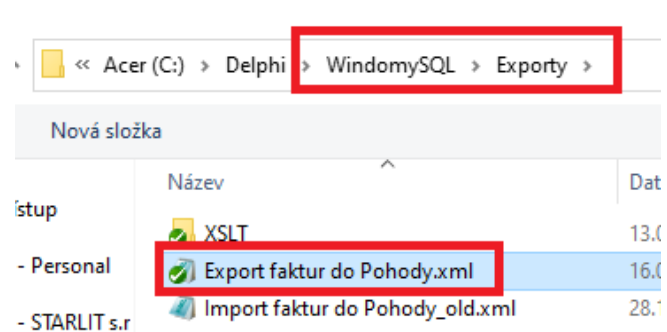

## 2. <u>Spuštění exportu</u>

1. Volba Došlé faktury – použijte vhodný filtr pro export dat (období, majitel, ... )

#### 2. Tlačítko Export

3. Opět tlačítko Export

| ID Pobočka Typ Stav |
|---------------------|

# 3. <u>Nastavení parametrů exportu</u>

Parametry exportu Pro úspěšný export nastavte parametry X→ Exportovat X Zpět takto: Výstupní formát – zvolte XML Výstupní formát XML  $\sim$ Výstupní soubor – výstupem bude XML Výstupní soubor C:\Delphi\WindomySQL\Export faktur do Pohody.xml soubor pro načtení do POHODY. Název a UTF-8 Kódová stránka ~ umístění si zvolte dle vašich potřeb. Kódová stránka – zvolte UTF-8 Transformace C:\Delph \WindomySQL\Exporty\XSLT\PohodaFaktury výstupního souboru PP vystaven Ceiken de Otevřít ✓ ↑ Acer (C:) > Delphi WindomySQL Transformace výstupního souboru – zvolte ANO  $\leftarrow \rightarrow$ > Exporty > XSLT Vyberte Uspořádat 🔻 Nová složka soubor Datum změn Název WindomySQL\Exporty\XSLT\Pohodafaktury 📌 Rychlý přístup 🔊 PohodaFaktury.xslt 13.01.2023 13 🌰 OneDrive - Personal PohodaFaktury\_old.xslt 29.12.2022 11 ao Ponoay fal Parametry exportu

Samotný export provedete pomocí tlačítka Exportovat.

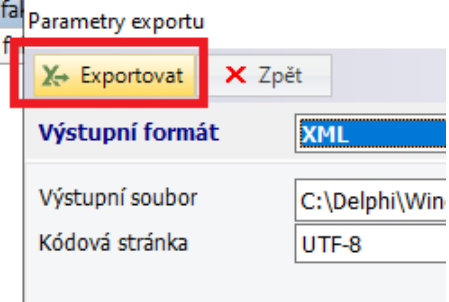